## SciQuest ERM Cheat Sheet – Receipting orders into SciQuest ERM

Receipting is when the DLP transfers received barcoded items into their actual storage location.

Containers to be receipted in SciQuest will be picked up, by the DLP, from the stockroom or certain holding areas. DLPs will have to physically transfer the containers to the storage location and record this transfer in SciQuest.

## Receipting without a scanner

| Eile                                     | <u>R</u> eports <u>L</u> a                                                                      | yout <u>H</u> elp |                                                               |                               |                   |        |                                        |                |               |           |             |               |          |          |
|------------------------------------------|-------------------------------------------------------------------------------------------------|-------------------|---------------------------------------------------------------|-------------------------------|-------------------|--------|----------------------------------------|----------------|---------------|-----------|-------------|---------------|----------|----------|
| St                                       | ucture Search                                                                                   | Favorites Search  | Shopp                                                         | ing Cart 🕺 Requisition Search | Orders F          | Receiv | ving Mater                             | ials           |               |           |             |               |          |          |
|                                          | 🖥 Search 🧹                                                                                      | Clear ү Filter 🍰  | Print                                                         |                               |                   |        |                                        |                |               |           |             |               |          |          |
| Advanced Invertory Container Flex Fields | Sources<br>Inventory<br>Storage Area<br>Stock Rooms<br>Hosted Catalogs<br>eMolecules<br>Preferr | All None Pref.    | Name<br>CAS #<br>Catalog<br>Custor<br>Mol W <u>o</u><br>Keywo | j #<br>ner Com                |                   | B      | Bar Code UOX<br>Bar Code L<br>Location | M000012205     | sted Catalogs | D         | No t        | Criteria Stru | cture    |          |
|                                          |                                                                                                 |                   |                                                               |                               |                   |        |                                        |                |               |           |             |               | ٥ - (    | /        |
|                                          | Inventory (1)                                                                                   | Storage Area (0)  | Stock R                                                       | ooms (no criteria) Hosted     | Calalogs (no crit | teria) | eMolecule                              | s (no criteria |               |           |             |               |          |          |
|                                          | Bar C                                                                                           | ode               |                                                               | Label                         |                   | Sup    | oplier                                 | Brand          | Catalog #     |           | Common Name |               | 0        | wner     |
|                                          |                                                                                                 | View Container    |                                                               | 1                             | Sigm              | ia-Ald | drich (Ne                              |                | 4906837001    | PhosSTOP™ |             |               | Donaldso | on, Paul |
|                                          |                                                                                                 | Container Histor  | v                                                             |                               |                   |        |                                        |                |               |           |             |               |          |          |
|                                          |                                                                                                 | Container Opera   | tions +                                                       | Edit                          | ]                 |        |                                        |                |               |           |             |               |          |          |
|                                          |                                                                                                 | Print Bar Code    |                                                               | Transfer                      |                   |        |                                        |                |               |           |             |               |          |          |
|                                          |                                                                                                 | Safety Label      |                                                               | Update Quantity               |                   |        |                                        |                |               |           |             |               |          |          |
|                                          |                                                                                                 | Reorder           |                                                               | Dispose<br>Set la Trancit     |                   |        |                                        |                |               |           |             |               |          |          |
|                                          |                                                                                                 | View Material     |                                                               | Replicate                     |                   |        |                                        |                |               |           |             |               |          |          |
|                                          |                                                                                                 | View MSDS         |                                                               | Assign to Project             |                   |        |                                        |                |               |           |             |               |          |          |
|                                          |                                                                                                 | Copy Cell (Ctrl-  | 3                                                             | Reserve for Owner             |                   |        |                                        |                |               |           |             |               |          |          |
|                                          |                                                                                                 | Copy Rows         | · ,                                                           | Remove Reservation            |                   |        |                                        |                |               |           |             |               |          |          |
|                                          |                                                                                                 | Export Text       |                                                               |                               |                   |        |                                        |                |               |           |             |               |          |          |
|                                          |                                                                                                 | Export SD File    |                                                               |                               |                   |        |                                        |                |               |           |             |               |          |          |
|                                          |                                                                                                 | Select All        |                                                               |                               |                   |        |                                        |                |               |           |             |               |          |          |

- Go to the **Search** tab. Search for the item by **barcode** in the **inventory** tab.
- **Right Click** the selected container in the result pane.
- Select Container Operations, then Transfer. The default location of the current user will automatically be populated.

| S Transfer Containers |                                                         |                |             |           |  |                           |  |  |  |
|-----------------------|---------------------------------------------------------|----------------|-------------|-----------|--|---------------------------|--|--|--|
| Investigator, Prin    | Investigator, Principal<br>1030A>10>302>Sector 300 City |                |             |           |  |                           |  |  |  |
| 1030A>10>302>         |                                                         |                |             |           |  |                           |  |  |  |
| Bay-01>SC-01          | Bay-01>SC-01                                            |                |             |           |  |                           |  |  |  |
| 1030A>10>302>         | 1030A>10>302>Sector 300 City                            |                |             |           |  |                           |  |  |  |
|                       |                                                         |                |             |           |  |                           |  |  |  |
| Bar Code              | Label Name                                              | Current Amount | Current Amo | Status    |  |                           |  |  |  |
| UOAC0000159           | Methanol                                                |                | 1L          | AVAILABLE |  | <u>T</u> ransfer          |  |  |  |
| 1                     | 11111                                                   |                |             |           |  | <u>C</u> lear Destination |  |  |  |

- Change the owner of the container to the Principal Investigator who will be the responsible owner of the container. Press the Owner button, find the new owner by his/her last name, select the new owner. The new owner's default location will be automatically populated.
- Change the location. Press the Use button and change the location (Sublocations can be found be pressing the ellipsis icon underneath, after the room location has been selected). The Storage location will auto update to the Use location and sublocation automatically once you click Transfer.
- Press the **Transfer** button to confirm the transfer.
- For MPI restricted items, it is compulsory to enter the following information into SciQuest:
  - MPI restricted status (true)
  - BACC#
  - Document repository ID#
  - Donor species DNA (insert donor species) (only for GMO)
  - Host organism species (only for GMO)
  - Host organism subspecies (only for GMO)
  - HSNO approval # (for GMO and competent cells)
  - Import permit number
  - Insert (only for GMO)
  - Transfer permit # (this can be obtained from the lab manager/technical team leader)
  - Vector (only for GMO)

To input the above information:

- Right click the selected container in the result pane
- Select Container Operations, then Edit
- Enter the information under the Additional Fields table

| 🛃 Container                             |                  |                     |               |                  | x  |  |  |  |  |  |
|-----------------------------------------|------------------|---------------------|---------------|------------------|----|--|--|--|--|--|
| 🔜 Save 📰 Replicate 🔕 MSDS 🎭 Print Label |                  |                     |               |                  |    |  |  |  |  |  |
| Bar Code 00001564                       | Status AVAILABLE |                     |               | Container 1 of 1 |    |  |  |  |  |  |
| ♀ Additional Fields                     |                  |                     |               |                  | 1- |  |  |  |  |  |
| A. MPI_Restricted                       | fals             | e                   |               |                  |    |  |  |  |  |  |
| BACC#                                   |                  |                     |               |                  |    |  |  |  |  |  |
| Document Repository ID#                 |                  |                     |               |                  |    |  |  |  |  |  |
| Donor Species DNA                       |                  |                     |               |                  |    |  |  |  |  |  |
| Host Organism - Species                 |                  |                     |               | ▼                |    |  |  |  |  |  |
| Product Information                     |                  |                     |               |                  |    |  |  |  |  |  |
| Supplier Sigma-Aldrich (New Zealand)    |                  | Brand               | SIGMA-ALDRICH |                  |    |  |  |  |  |  |
| Catalog # 96479-1000                    |                  | Manufacturer Part # | 96479         |                  |    |  |  |  |  |  |
| 30473-1003                              |                  |                     | 30473         |                  |    |  |  |  |  |  |
| Lot #                                   |                  |                     |               |                  |    |  |  |  |  |  |
|                                         |                  |                     |               |                  |    |  |  |  |  |  |
| Q Reservations                          |                  |                     |               |                  |    |  |  |  |  |  |
| Allocation                              |                  |                     |               |                  |    |  |  |  |  |  |
| Reservation No                          |                  |                     |               |                  |    |  |  |  |  |  |
|                                         |                  |                     |               |                  | -  |  |  |  |  |  |
|                                         |                  |                     |               |                  |    |  |  |  |  |  |

## Receipting with a scanner

DLPs can carry out a **Scan Transaction** to "transfer/check-in" the item in SciQuest ERM instead of performing a manual Container Transfer. The same process can be used to change the location or owner of containers. The scan transaction should be performed in the pre-defined delivery points (if applicable) where the following are available:

- a. Computer with SciQuest ERM running
- b. Scanner
- c. Barcode worksheet
- d. Directory of barcodes for users, locations and/or sublocations

#### Generate a Barcode Worksheet

A **Barcode Worksheet** can be generated which will provide up to four user barcodes and the ERM function barcodes:

- 1) Select File > Bar Code Worksheet
- 2) Select up to four users
- 3) Select a location (optional)
- 4) Select the Scan Functions required. For receipting, select "Check In".

## ERM Bar Code Worksheet

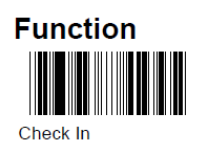

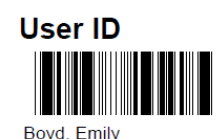

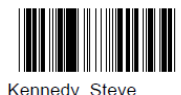

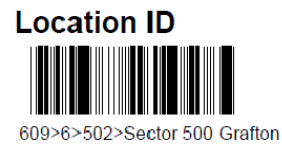

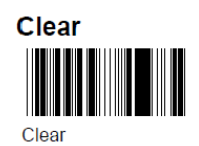

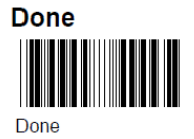

Contact <u>SciQuest@auckland.ac.nz</u> for assistance in generating a directory of barcodes for users, locations and/or sublocations.

Performing Scan Transactions to change item owner/location

#### 1) Select File > Scan Operations

#### The name and location of the person logged into SciQuest ERM is shown

| 🛓 Scan Oper      | ations              |                | -                |        |      |       |          |                |
|------------------|---------------------|----------------|------------------|--------|------|-------|----------|----------------|
| Current Function | None                |                |                  |        |      |       | [        | Keyboard Entry |
| User             | Boyd, Emily         |                |                  |        |      |       |          |                |
| Location         | 403>4>502>Sector 50 | 10 Grafton     |                  |        |      |       |          |                |
| Sublocation      |                     |                |                  |        |      |       |          |                |
| Bar Code         | Label Name          | Current Amount | Current Amount U | Status | Room | Floor | Building | Site           |
|                  |                     |                |                  |        |      |       |          |                |
|                  |                     |                |                  |        |      |       |          |                |
|                  |                     |                |                  |        |      |       |          |                |
| 1                |                     |                | 11111            |        |      |       |          | Þ              |
|                  |                     |                |                  |        |      |       |          |                |
|                  |                     |                |                  |        |      |       |          |                |
|                  |                     |                |                  |        |      |       |          |                |

#### 2) Scan the Check In barcode

The Current Function will change to "Transfer"

- 3) Scan the barcode of the item's Principal Investigator owner
- 4) Scan the barcode of the item's new location or sublocation
- 5) Scan the HazTRAC barcode of the item(s) that are to be transferred

These barcodes can be entered manually by selecting "Keyboard Entry"

| 🍝 Scan Opera     | ations                                 | rape loss losses for | - 1              |           |      | a   |            |                 |  |  |  |
|------------------|----------------------------------------|----------------------|------------------|-----------|------|-----|------------|-----------------|--|--|--|
| Current Function | ransfer Keyboard Entry                 |                      |                  |           |      |     |            |                 |  |  |  |
| User             | Kennedy, Steve<br>367>3>620>Sector 600 |                      |                  |           |      |     |            |                 |  |  |  |
| Location         |                                        |                      |                  |           |      |     |            |                 |  |  |  |
| Sublocation      | Shelf-01                               |                      |                  |           |      |     |            |                 |  |  |  |
| Bar Code         | Label Name                             | Current Amount       | Current Amount U | . Status  | Room | Flo | or Buildin | g Site          |  |  |  |
| UOAC000041643    | 4-Nitrophenol                          | 100                  | G                | AVAILABLE | 367  | 3   | 620        | Sector 600      |  |  |  |
| UOAC000041647    | Naphthalene                            | 100                  | G                | AVAILABLE | 728  | 7   | 301        | Sector 300 City |  |  |  |
| •                |                                        |                      |                  |           |      |     |            |                 |  |  |  |
| 0                |                                        |                      |                  |           |      |     |            |                 |  |  |  |
|                  |                                        |                      |                  |           |      |     |            |                 |  |  |  |

### 6) Scan the **Done** barcode

The item will update in SciQuest ERM with a status of Available.

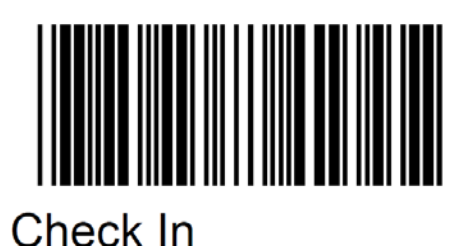

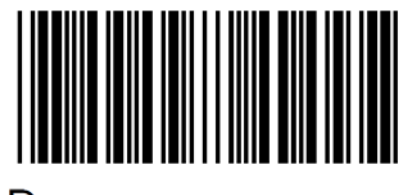

# Done

## Further steps for receipting MPI restricted items

For MPI restricted items, it is compulsory to enter the following information into SciQuest:

- MPI restricted status (true)
- BACC#
- Document repository ID#
- Donor species DNA (insert donor species) (only for GMO)
- Host organism species (only for GMO)
- Host organism subspecies (only for GMO)
- HSNO approval # (for GMO and competent cells)
- Import permit number
- Insert (only for GMO)
- Transfer permit # (this can be obtained from the lab manager/technical team leader)
- Vector (only for GMO)

To input the above information:

- Go to the **Search** tab. Search for the item by **barcode** in the **inventory** tab.
- Right click the selected container in the result pane
- Select Container Operations, then Edit
- Enter the information under the Additional Fields table